# パソコン入門

## Windows11

# パソコンをはじめよう

パソコンの起動しよう
デスクトップ画面の名称と役割
マウスで操作しよう
標準アプリを使ってみよう
パソコンを終了しよう

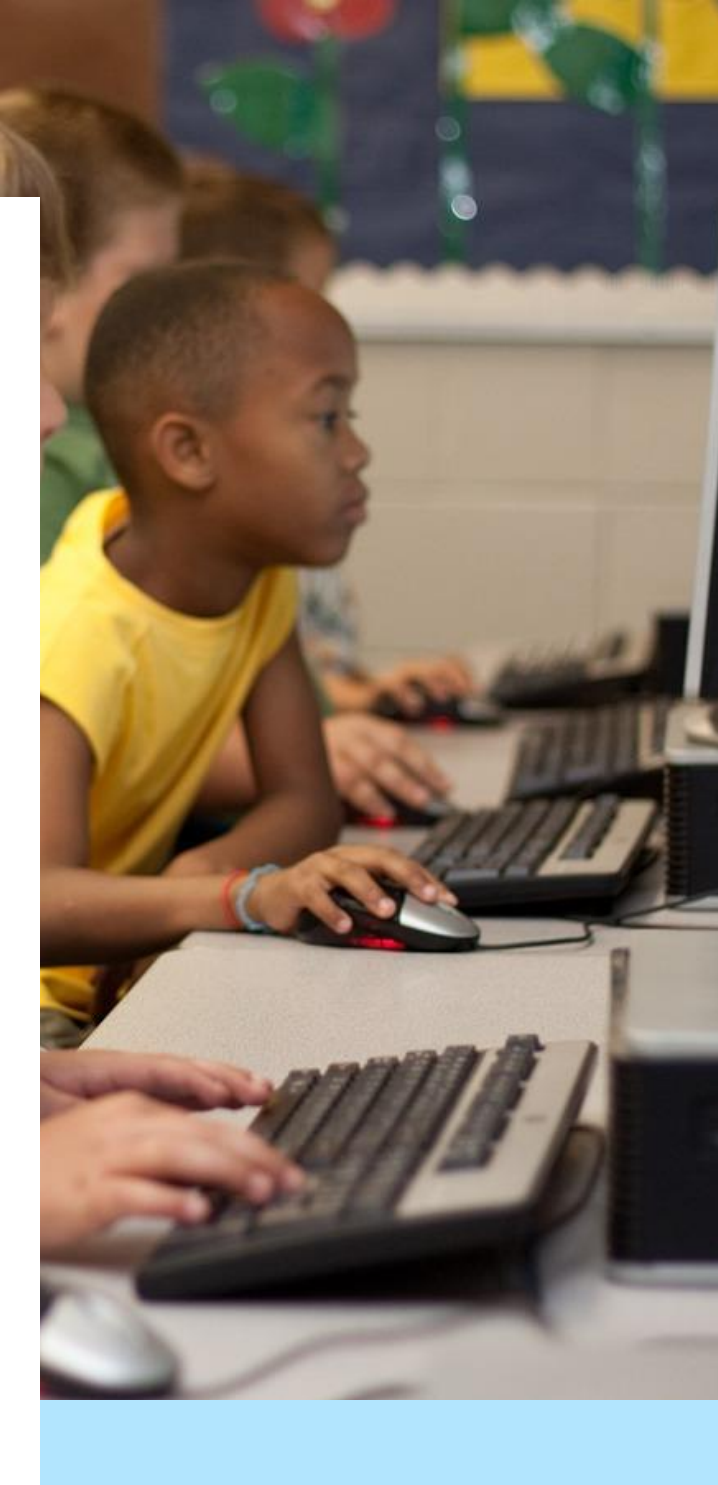

#### 10月28日

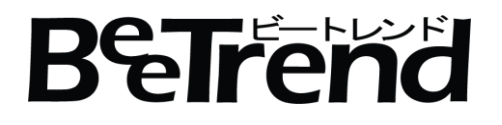

### パソコンの起動と終了

(1) パソコンを起動しよう

パソコンを起動するには「電源ボタン」を押します。

パソコンのメーカーによって電源ボタンの位置や形状は異なりますが

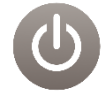

のようなマークが付いたボタンが電源ボタンになっています。

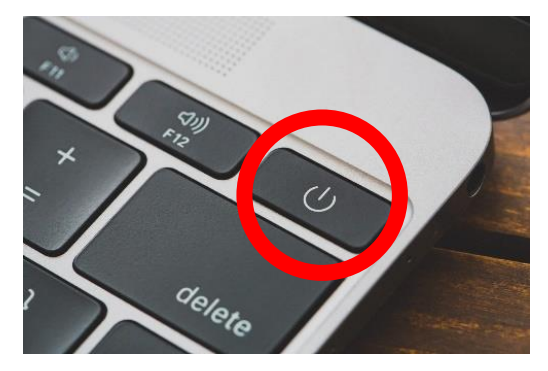

ノートパソコンの電源ボタンの例

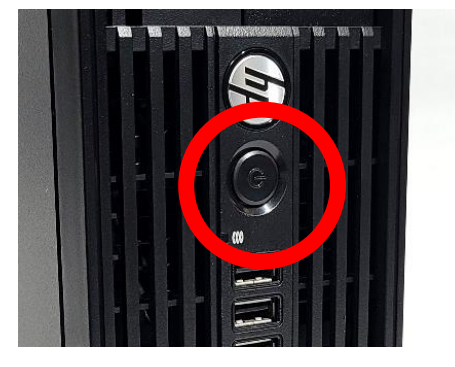

デスクトップパソコンの電源ボタンの例

パソコンの電源ボタンを押したら起動が完了するまでしばらく待ちます。 起動が完了すると「デスクトップ」と呼ばれる画面が表示されます。

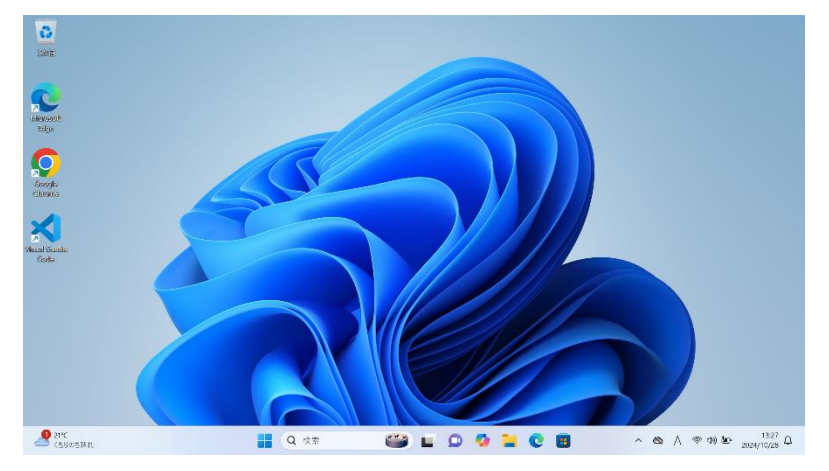

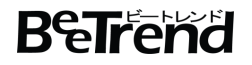

#### パソコン入門

#### (2) デスクトップ画面の名称と役割

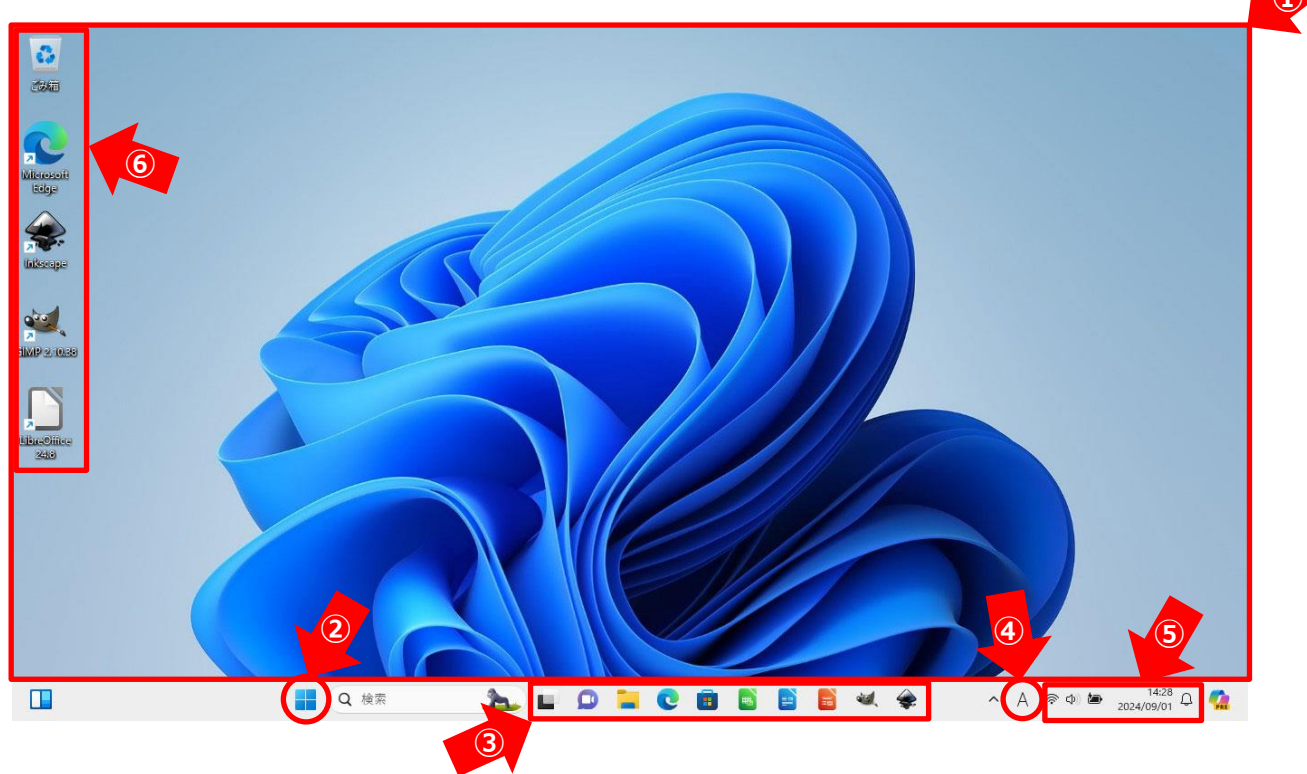

① デスクトップ

パソコンの電源をいれて起動が完了すると表示される画面。

② スタートボタン

クリックするとスタートメニューが表示され、アプリ、設定、ファイル、電源オプションなどにアクセスできます。

③ タスクバー

よく使うアプリケーションソフトをタスクバーボタンとして登録してすぐに起動できるようにします。

④ 言語バー

ひらがなやカタカナ、アルファベットなどを入力できるように切り替える。

⑤ 通知領域

アイコンとして表示されることが多く、時計、音量調整、ネットワーク接続状態などが表示されます。

⑥ デスクトップアイコン

特定のファイルやフォルダ、アプリケーションへのショートカットとして機能します。

#### (3) マウスで操作しよう

マウスは、パソコンの操作をするための手持ち型入力デバイスです。マウスを動かすことで、 画面上のカーソルも同じように動きます。これにより、ファイルを選択したり、アプリを開いたり、テキストをドラッグしたりすることができます。

マウスには通常、少なくとも2つのボタン(左クリックと右クリック)と、中央にスクロールホイ ールがあります。左クリックは基本的な選択操作、右クリックは追加のオプションを表示する ために使われます。スクロールホイールは、長いウェブページや文書を上下にスクロールするの に便利です。

基本的な持ち方:手のひらをマウスに軽く乗せ、親指はマウスの側面に、他の指はマウスのボタン上に置きます。

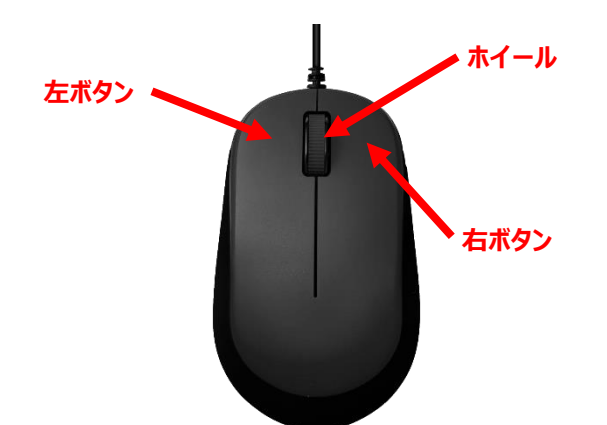

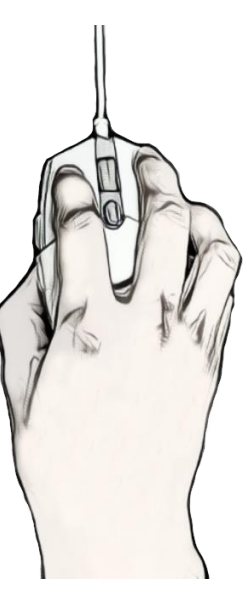

- マウスポインター:画面上で動く小さなアイコンで、マウスの動きを示します。
- 左クリック:マウスの左ボタンを1回押すこと。主に選択や実行に使います。
- 右クリック:マウスの右ボタンを1回押すこと。追加オプションやコンテキストメニューを表示するために使います。
- ダブルクリック:マウスの左ボタンを素早く2回連続でクリックする操作のこと。
- ドラッグ:マウスの左ボタンを押しながらマウスを動かし目的の場所でマウスのボタンを離す操作のこと。

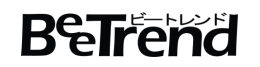

#### (4)標準アプリを使ってみよう(インターネット)

Windoes11 に標準で搭載されているインターネットブラウザ「Microsoft Edge」でインタ ーネットに接続してみましょう。

1. 「Microsoft Edge」を起動しましょう。

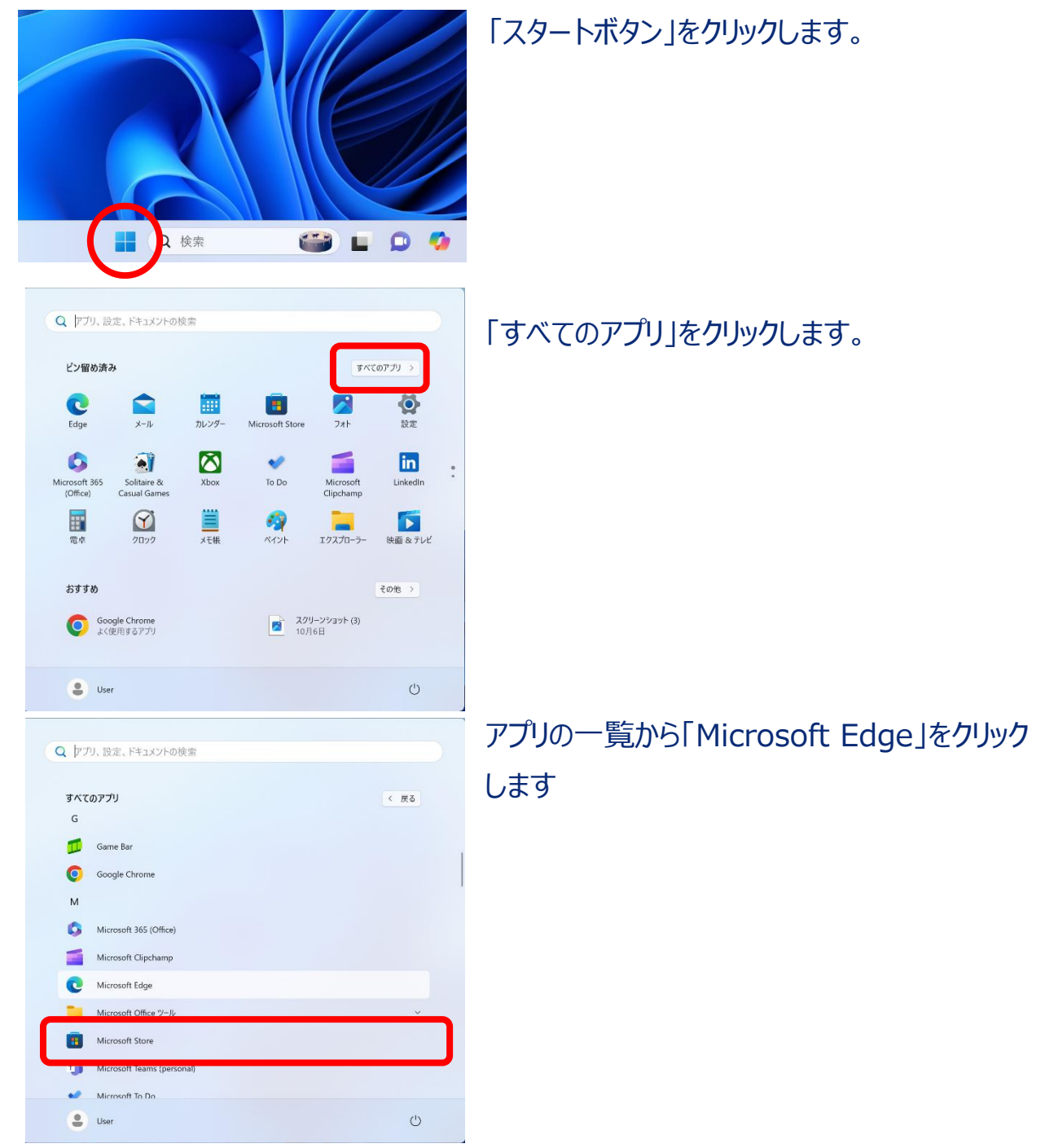

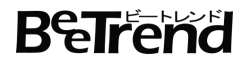

パソコン入門

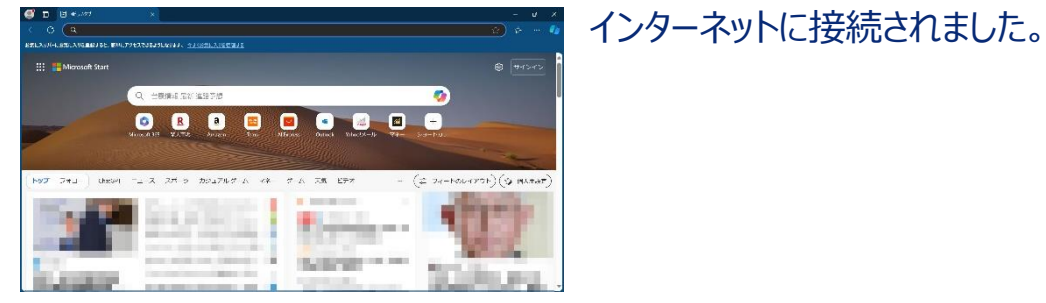

2. 「Yahoo! JAPAN」のトップページを検索してみましょう。

| ● □ E 12,497 x +<br>← ⑦ Q & ###50 Web 76/025/0 | 検索窓に「yahoo」と入力して「Enter」キーを              |
|------------------------------------------------|-----------------------------------------|
| E2CAU-E2ECAURE#721. BEC/72L/COLINE#71          | 押します。                                   |
| <page-header></page-header>                    | 検索結果の一覧から「Yahoo! JAPAN」の<br>文字をクリックします。 |
| • • • • • • • • • • • • • • • • • • •          | Yahoo!のトップページが表示されました。                  |

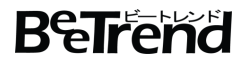

3. 「Microsoft Edge」を終了しましょう。

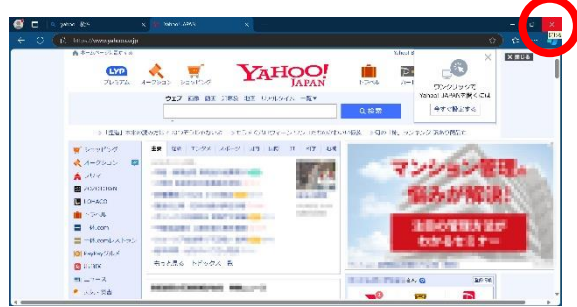

画面右上の「×」をクリックして「Microsoft Edge」を終了します。

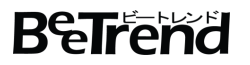

#### (5) パソコンを終了しよう

パソコンを終了する時は電源ボタンで行わずに終了するための操作が必要です。 終了する操作を行わずに強制的に電源を切ってしまうとデータの消失やパソコンが起動でき なくなるなどの原因になることがあります。

- 「スタートボタン」をクリックします。 🍘 L 🔉 🥠 🖡 検索 「電源」ボタンをクリックします。 Q アプリ、設定、ドキュメントの検索 ピン留め済み すべてのパブリー> ×-11 11/2/ **1** C Solitaire & Casual Games Xbox in LinkedIn G 💎 To Do **1** 500 15121- $\bigcirc$ 19,70-5 おすすめ その他 スクリーンショット (3) 10月6日 Google Chrome よく使用するアプリ U 💄 Us 「シャットダウン」をクリックします。 帳 ペイント エクスプローラー 映画 & テレビ 🖯 🗤 D <u>り</u>スリープ スクリーンショット (11) 1時間前 () シャットダウン 

   日記動

   ()
- パソコンを終了する手順

パソコンが終了できました。

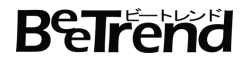